## Having Trouble Opening the VRDL General Purpose Submittal Form?

- In Chrome or Edge browser, go to <u>https://www.cdph.ca.gov/Programs/CID/DCDC/Pages/VRDL\_Specimen\_Submittal\_Form</u> <u>s.aspx</u>
- 2. Right-click on "General Purpose Specimen Submittal Form (PDF)"
- 3. Click "Save link as..."
- 4. Save the document (PDF) to your desktop or other location on your local computer.

| Specimen Submittal Forms                                                                               |                                                                                                    |            |                                    |
|----------------------------------------------------------------------------------------------------|----------------------------------------------------------------------------------------------------|------------|------------------------------------|
|                                                                                                    |                                                                                                    |            |                                    |
| General                                                                                                |                                                                                                    | Rabies: Ar | nima                               |
| General Purpose Specimen Submittal Form                                                                | Open link in new tab<br>Open link in new tab<br>Open link in new undow<br>Open link in it reanito window |            | s Strain<br>n (Pl<br>Spec<br>vid A |
| Gastroenteritis                                                                                        |                                                                                                    |            |                                    |
| Norovirus Testing Quick Sheet (PDF)                                                                    | Save link as<br>Copy link address                                                                        |            |                                    |
| <ul> <li>Norovirus Laboratory Network (NLN) Guidar<br/>for 2019-2020 Norovirus Season (PDF)</li> </ul> | Inspect                                                                                                  |            |                                    |

5. Open this copy of the document on your local computer in Adobe Acrobat.